# AS-8220G 取扱説明書

# 2009年05月20日 第1.00版

山 下 シ ス テ ム ズ 株 式 会 社 大阪エム・アイ・エス株式会社

#### はじめに

このたびは、AS-8220G をご購入いただき、ありがとうございます。

MIS AS-8220G は、PCI バスを採用した 4 ポートの RS-422/485 シリアル・インターフェース・カードです。送信・受信共に 128 バイトの FIFO をもっておりデータの損失を防ぐことができます。 チャンネル毎に RS-422/485 の選択が可能です。

RS-485 は半二重モードのみをサポートしています。RS-485 の使用時には、データ方向の切り替えをハードウェアで自動的に行う回路が搭載されている為、データ方向の切り替えタイミングを ソフトウェアで考慮する必要がありません。

通信コントローラとして Oxford Semiconductor 社製 OX16PCI954 を搭載しています。

#### 改版履歴

| 版数 | 発行日 | 事由 |
|----|-----|----|
|----|-----|----|

| 第1.00版 2009年05月20日 初 |
|----------------------|
|----------------------|

| 目 次 |
|-----|
|-----|

| 1   | 製品仕様・ハードウェア構成 ・・・・・・・・・・・・・・・・・・・         | 3 |
|-----|-------------------------------------------|---|
| 1-1 | 機能仕様・・・・・・・・・・・・・・・・・・・・・・・・・・・・・・・・・・・・  | 3 |
| 1-2 | 電源仕様・・・・・・・・・・・・・・・・・・・・・・・・・・・・・・・・・・・・  | 3 |
| 1-3 | 環境仕様 ・・・・・・・・・・・・・・・・・・・・・・・・・・・・・・・      | 3 |
| 1-4 | 構造仕様・・・・・・・・・・・・・・・・・・・・・・・・・・・・・・・・・・・・  | 3 |
| 1-5 | ブロック・ダイアグラム ・・・・・・・・・・・・・・・・・・・・・・・       | 4 |
| 1-6 | コネクタ Pin 配列 ・・・・・・・・・・・・・・・・・・・・・・・・      | 5 |
| 2   | ハードウェア設定 ・・・・・・・・・・・・・・・・・・・・・・・・         | 6 |
| 2-1 | ポート設定 ・・・・・・・・・・・・・・・・・・・・・・・・・・・・・       | 6 |
| 2-2 | ターミネーション ・・・・・・・・・・・・・・・・・・・・・・・・・        | 7 |
| 2-3 | 取り付け ・・・・・・・・・・・・・・・・・・・・・・・・・・・・・・・・・・・・ | 7 |
| 3   | ソフトウェア設定 ・・・・・・・・・・・・・・・・・・・・・・・・         | 8 |
| 3-1 | Windows XP                                | 8 |

#### 1 製品仕様・ハードウェア構成

#### 1-1 機能仕様

 通信ポート RS-422/485:外部2ポート 内部2ポート (内部ポートは変換パネルで外部ポートに変換可能)
最大転送速度 921.6Kbps
RS-485 使用時のデータ入出力自動切り換え
ターミネータ 120
通信コントローラ OX16PCI954 (Oxford Semiconductor 社製) Extended16C550 互換 FIFO Size:128byte
バス規格 PCI 規格 第 2.1 版準拠(32bits/33MHz,+5V システム)

### 1-2 電源仕様

動作電源 +5V ± 5% 最大 420mA (PCI BUS より供給)

#### 1-3 環境仕様

使用温度範囲 0 ~ 60 筐体内の放熱対策が施されていること 使用湿度範囲 20 ~ 80% 結露せぬこと 腐食性ガス等 なきこと

#### 1-4 構造仕様

外形寸法 120mm x 107mm コネクタ張出部・金具を含まず
PCI BUS 1 Slot を占有(変換パネル使用時には計 2 Slot)
重量 95g 以下
PCB FR-4(ULV0) 1.6mm 厚

1-5 ブロック・ダイアグラム

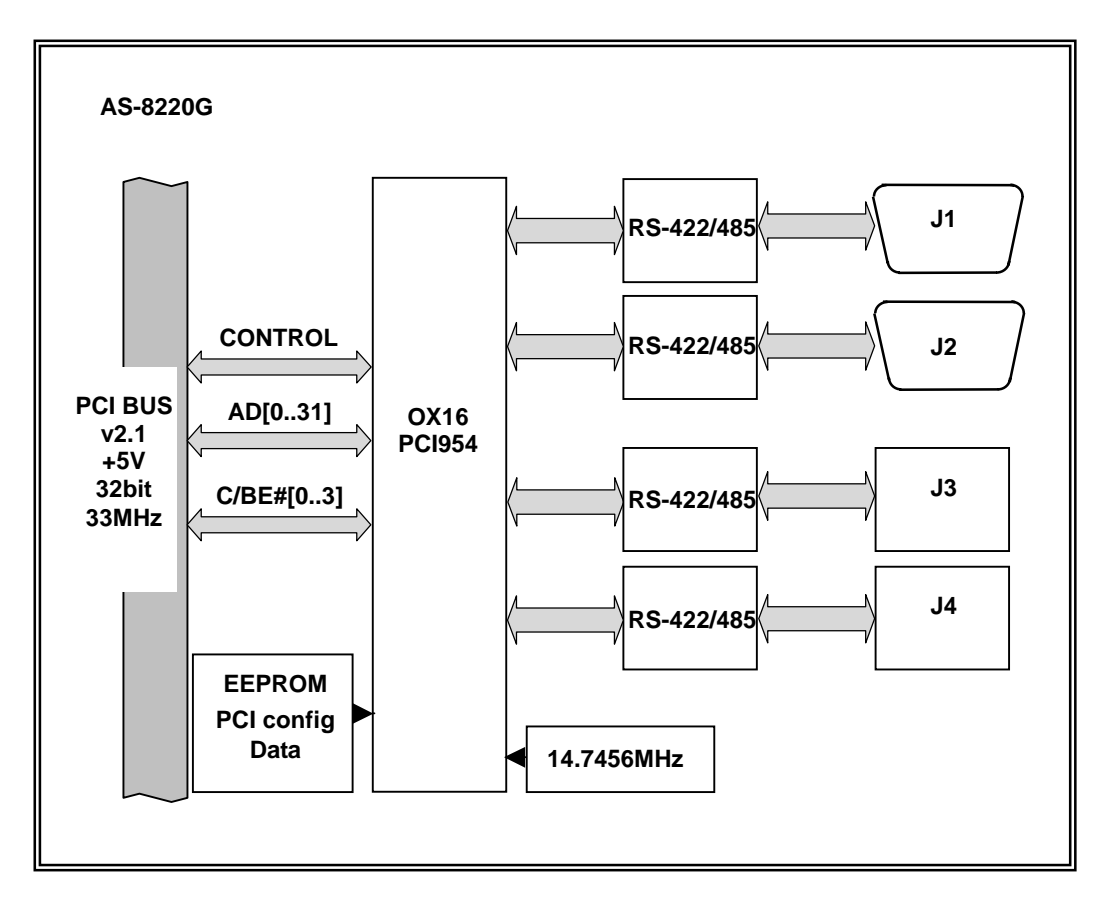

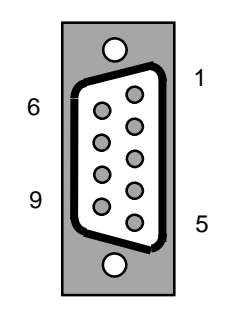

| No. | Signal | No. | Signal |
|-----|--------|-----|--------|
| 1   | TxD-   | 6   | RTS-   |
| 2   | TxD+   | 7   | RTS+   |
| 3   | RxD+   | 8   | CTS+   |
| 4   | RxD-   | 9   | CTS-   |
| 5   | GND    |     |        |

#### J1 J2 シリアルコネクタ (RS-422)

J1 J2 シリアルコネクタ (RS-485 半二重)

| No. | Signal | No. | Signal |
|-----|--------|-----|--------|
| 1   | Data-  | 6   | NC     |
| 2   | Data+  | 7   | NC     |
| 3   | NC     | 8   | NC     |
| 4   | NC     | 9   | NC     |
| 5   | GND    |     |        |

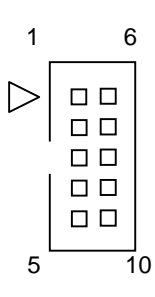

J3 J4 シリアルコネクタ (RS-422)

| No. | Signal | No. | Signal |
|-----|--------|-----|--------|
| 1   | TxD-   | 6   | RTS-   |
| 2   | TxD+   | 7   | RTS+   |
| 3   | RxD+   | 8   | CTS+   |
| 4   | RxD-   | 9   | CTS-   |
| 5   | GND    | 10  | NC     |

J3 J4 シリアルコネクタ (RS-485 半二重)

| No. | Signal | No. | Signal |
|-----|--------|-----|--------|
| 1   | Data-  | 6   | NC     |
| 2   | Data+  | 7   | NC     |
| 3   | NC     | 8   | NC     |
| 4   | NC     | 9   | NC     |
| 5   | GND    | 10  | NC     |

5

2 ハードウェア設定

# 2-1 ポート設定

各ポートのインターフェース選択及びターミネーションを設定します。 ターミネーションについては「2-2 ターミネーション」を参照して下さい。

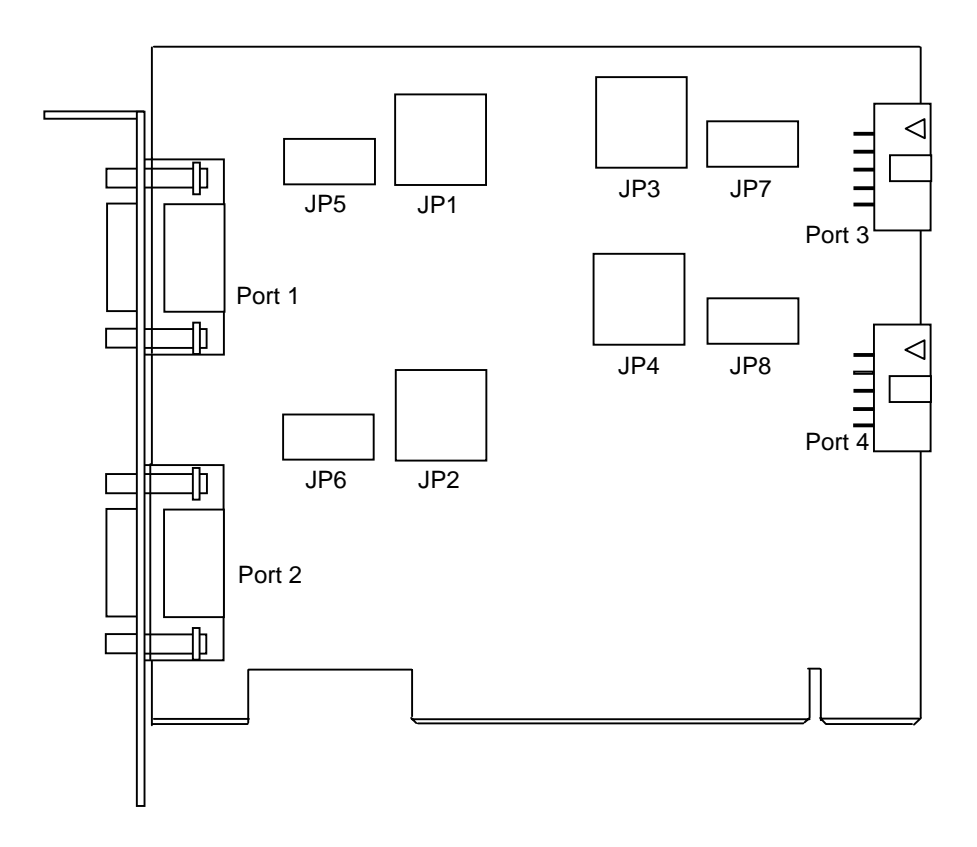

各ポートの設定

|            | RS-422            | RS-485          |                  |  |  |  |
|------------|-------------------|-----------------|------------------|--|--|--|
|            | (Termination OFF) | Termination ON  | Termination OFF  |  |  |  |
| Port1 (J1) | JP1:1-4 JP5:OPEN  | JP1:2-3 JP5:1-2 | JP1:2-3 JP5:OPEN |  |  |  |
| Port2 (J2) | JP2:1-4 JP6:OPEN  | JP2:2-3 JP6:1-2 | JP2:2-3 JP6:OPEN |  |  |  |
| Port3 (J3) | JP3:1-4 JP7:OPEN  | JP3:2-3 JP7:1-2 | JP3:2-3 JP7:OPEN |  |  |  |
| Port4 (J4) | JP4:1-4 JP8:OPEN  | JP4:2-3 JP8:1-2 | JP4:2-3 JP8:OPEN |  |  |  |

#### 2-2 ターミネーション

AS-8220G はカード上に 120 のターミネータ(終端抵抗)が実装されています。RS-422 では受信 側に、RS-485 では両端の装置のみターミネータを接続します。

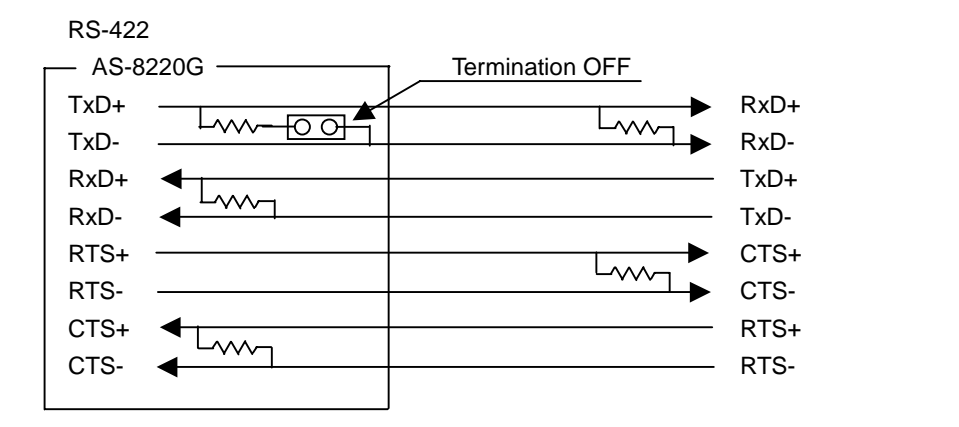

## RS-485

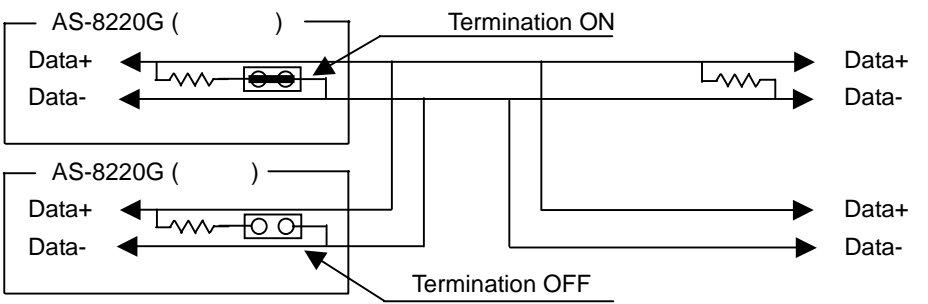

#### 2-3 取り付け

システムの電源が OFF になっていることを確認し、PCI Slot へ AS-8220G を挿入します。

### 3 ソフトウェア設定

. 最新の AS-8220G 用 Driver を必ず当社 WEB サイトより入手し使用して下さい。

#### 3-1 Windows XP

Driver のインストール終了後、各ポートの設定を行います。

[スタート] > [コントロールパネル] > [システム] から [システムのプロパティ] を開きま す。

[ハードウェア] タブを選択し [デバイスマネージャ] ボタンから [デバイスマネージャ] を開 きます。

使用するポートを選択し [プロパティ] を開きます。

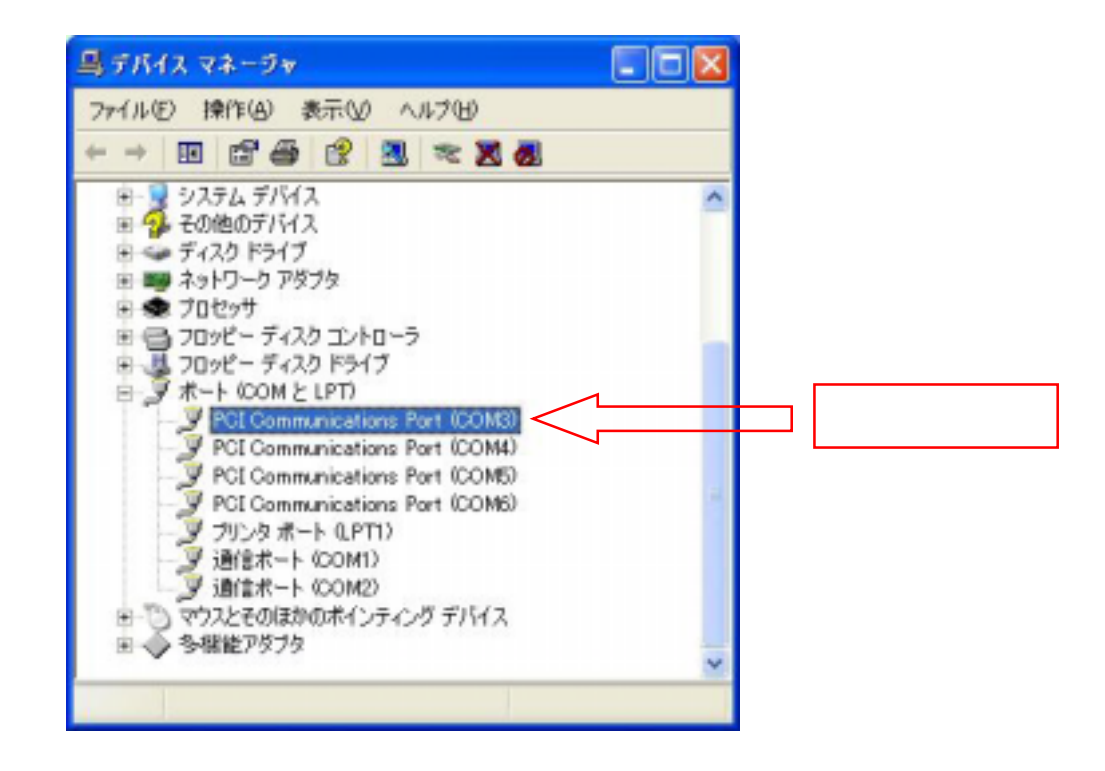

.以降は「RS-422で使用する場合」と「RS-485で使用する場合」で分岐します。

[Setting] タブを選択します。

Hardware config から [RS422/485]を選択します。 RS485 buffer enable から [Normal]を選択します。

| PDI Communications Port (COM3)(070/174 🛛 🛛 😨 🔯                                                                                                    |             |
|----------------------------------------------------------------------------------------------------|-------------|
| 全般 Settines Files Data rate F5-115 詳細 會現の提現                                                                                                    | Setting を選択 |
| Define H Conversions parameters<br>Bits per second<br>Stop bits: 1<br>For control hone<br>For control hone<br>Fo |             |
| Advanced. Bestare Defaultz                                                                                                    | ОК          |
|                                                                                                    |             |
| RS422/485 を選択 Normal を選択                                                                                                    |             |

必要に応じて Baud Rate, Parity 等を設定します。 . 高速データ転送時には Flow Control を使用して下さい。 OK をクリックしプロパティを終了します。

[Setting] タブを選択します。

Hardware config から [RS422/485]を選択します。 RS485 buffer enable から [Active Low]を選択します。

| 全統   | Settings FI                            | No. Data a                      | ate [ 15773]                                                                                           | ine.                                       | \$3092       |                     |   | Setting を選択 |
|------|----------------------------------------|---------------------------------|----------------------------------------------------------------------------------------------------|--------------------------------------------|--------------|---------------------|---|-------------|
| Defe | rana con fit<br>15230<br>R Goldennical | R3 405<br>tona pereme fer<br>Br | buffer enable<br>rs<br>by per second<br>Data bits<br>Data bits<br>Data bits<br>Data control<br>downced | Active<br>9600<br>0<br>Norve<br>1<br>Norve | 1 (Colfo (B) |                     |   |             |
|      |                                        |                                 |                                                                                                    | C                                          | OK <         | *** <del>2011</del> |   | OK          |
|      |                                        |                                 |                                                                                                    |                                            |              | -                   | ' |             |
|      |                                        |                                 | · · ·                                                                                                  |                                            |              |                     |   |             |

必要に応じて Baud Rate , Parity 等を設定します。 OK をクリックしプロパティを終了します。

= =

= =

= = =

=

- - - - - - - - -